Nav Bar

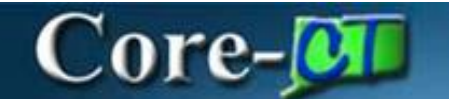

# **Running Chartfield Reports**

In Core-CT 9.2 reports are run as XML reports (Process Type, BI Publisher). The process will appear on the Process List on the **Process Scheduler Request** page.

The pdf file for XML reports cannot be viewed from the **View Log/Trace page**. These reports can only be viewed using the **Report Manager** component.

#### Procedure

Navigation: Nav Bar > Menu > Core- CT Financials > Set Up Financials/Supply Chain > Common Definitions > Design ChartFields > Reports > Generate CF Reports

| Core-MII   O | Menu 🗸 | Search in Menu | Q | $\widehat{}$ | Û | : | 0 | D |
|--------------|--------|----------------|---|--------------|---|---|---|---|
|              |        |                |   |              |   |   | Ζ | _ |

1. Click the **Department** link.

| $\leftarrow \mid \odot  \heartsuit$                                                    |            | $\mathbf{\hat{\Box}}$ | Û    | :       | Ø      |
|----------------------------------------------------------------------------------------|------------|-----------------------|------|---------|--------|
| Generate CF Reports                                                                    |            |                       |      |         |        |
| ChartField Reports                                                                     | New Window | Help                  | Pers | onalize | e Page |
| You do not have security privileges to access the ChartFields that are not hyperlinks. |            |                       |      |         |        |
| Fund Code                                                                              |            |                       |      |         |        |
| Department                                                                             |            |                       |      |         |        |
| Special ID                                                                             |            |                       |      |         |        |
| Program Code                                                                           |            |                       |      |         |        |
| Account                                                                                |            |                       |      |         |        |
| Budget Reference                                                                       |            |                       |      |         |        |
| ChartField 1                                                                           |            |                       |      |         |        |
| ChartField 2                                                                           |            |                       |      |         |        |
| ChartField 3                                                                           |            |                       |      |         |        |
| Project                                                                                |            |                       |      |         |        |
| Book Code                                                                              |            |                       |      |         |        |
| Adjustment Type                                                                        |            |                       |      |         |        |
| Scenario                                                                               |            |                       |      |         |        |
| Statistics Code                                                                        |            |                       |      |         |        |

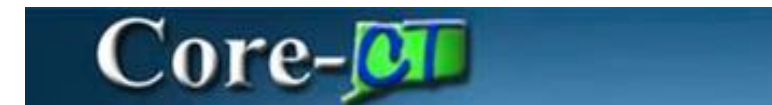

2. Enter in the **Run Control ID** if you've created a Run Control previously, then click the **Search** Button.

or

Click the Add a New Value tab.

| $\leftarrow \mid \odot  \heartsuit$                                                                                                    |           | Û                   | :              | Ø    |
|----------------------------------------------------------------------------------------------------|-----------|---------------------|----------------|------|
| Department                                                                                                    |           |                     |                |      |
| Find an Existing Value                                                                                                    | N<br>⊕Ada | lew Wind<br>1 a New | low  <br>Value | Help |
| <ul> <li>Search Criteria</li> <li>Enter any information you have and click Search. Leave fields blank for a list of all values.</li> </ul> |           |                     |                |      |
| Recent Searches Choose from recent searches Saved Searches Choose from saved searches                                                      | • /       |                     |                |      |
| Run Control ID begins with 🗸                                                                                                    |           |                     |                |      |
| ∧ Show fewer options                                                                                                    |           |                     |                |      |
| Search Clear                                                                                                    |           |                     |                |      |

- 3. Enter **DEPT\_CF\_RPT** into the Run Control ID field.
- 4. Click the Add button.

| $\leftarrow \mid \circ \circ \mid$ | $\hat{\Box}$ | Û       | :       | ۲     |
|------------------------------------|--------------|---------|---------|-------|
| Department                         |              |         |         |       |
|                                    | N            | ew Win  | dow     | Help  |
| Add a New Value                    | Q Fin        | d an Ex | tisting | Value |
|                                    |              |         |         |       |
| *Run Control ID DEPT_CF_RPT        |              |         |         |       |
| Add                                |              |         |         |       |
|                                    |              |         |         |       |

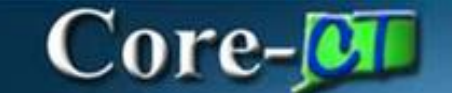

- 5. SetID defaults to STATE and should not be changed.
- 6. Click the **Run** button.

| $\leftarrow \mid \odot  \heartsuit$                                            | $\mathbf{\hat{\Box}}$ | Û     | :       | Ø    |
|--------------------------------------------------------------------------------|-----------------------|-------|---------|------|
| Department                                                                     |                       |       |         |      |
| New Window                                                                     | Help                  | Perso | onalize | Page |
| Run Control ID DEPT_CF_RPT Report Manager Process Monitor Run Language English |                       |       |         |      |
| SettD STATE Q                                                                  |                       |       |         |      |
| As of Date 10/07/2024                                                          |                       |       |         |      |
| Save Notify Add Update/Display                                                 |                       |       |         |      |

7. In Core-CT 9.2 all reports will be processed through BI Publisher. Please note: There is no longer an option to publish reports through Crystal.

Ensure the **Select** checkbox is selected.

8. Click the **OK** button.

| SetID STATE        | E       |                          |              |                    |             |                  |              |      |
|--------------------|---------|--------------------------|--------------|--------------------|-------------|------------------|--------------|------|
| As of Date 10/07/2 | /20     |                          | Process So   | heduler Request    |             |                  |              | ×    |
|                    | _       |                          |              |                    |             |                  |              | Help |
|                    |         | User ID                  |              | Run Control ID     | DEPT_CF_RPT |                  |              |      |
| Save Notify        |         | Server Name              | ✓ R          | un Date 10/07/2024 | <b>*</b>    |                  |              |      |
|                    |         | Recurrence               | ✓ R          | un Time 2:49:37PM  |             | Reset to Current | Date/Time    |      |
|                    |         | Time Zone Q              |              |                    |             |                  |              |      |
|                    | Process | List                     |              |                    |             |                  |              |      |
|                    | Select  | Description              | Process Name | Process Type       | Type        | Format           | Distribution |      |
|                    |         | Valid Departments Report | FSX0011      | BI Publisher       | Web 🗸       | PDF ¥            | Distribution |      |
|                    | ОК      | Cancel                   |              |                    |             |                  |              |      |

- 9. The Process Instance number is validation that the process has begun. In this example, it is 12660.
- 10. Click the Process Monitor Link.

| Core-                                                                   |                               |                 |            |              |    |          |         |
|-------------------------------------------------------------------------|-------------------------------|-----------------|------------|--------------|----|----------|---------|
| $\leftarrow \mid \odot  \heartsuit$                                     |                               |                 |            | $\hat{\Box}$ | Û  | :        | Ø       |
| Department                                                              |                               |                 |            |              |    |          |         |
|                                                                         |                               |                 | New Window | Help         | Pe | ersonali | ze Page |
| Run Control ID DEPT_CF_RPT Report Manager<br>Language English V Process | Process Mon<br>s Instance:126 | nitor Ru<br>660 | un         |              |    |          |         |
| Report Request Parameters                                               |                               |                 |            |              |    |          |         |
| SetID STATE Q<br>As of Date 10/07/2024                                  |                               |                 |            |              |    |          |         |
| Save Notify                                                             | Add                           | Update/D        | isplay     |              |    |          |         |

11. Click the **Refresh** button until the **Run Status** is Success and the **Distribution Status** is Posted.

| $\leftarrow +$ | ©              |                     |                   |              |                 |           |                          |            |                        | Ć           | ŋ Û      | :        | Ø      |
|----------------|----------------|---------------------|-------------------|--------------|-----------------|-----------|--------------------------|------------|------------------------|-------------|----------|----------|--------|
| Proces         | s Monitor      |                     |                   |              |                 |           |                          |            |                        |             |          |          |        |
| Proce          | ss List        | <u>S</u> erver List |                   |              |                 |           |                          |            | New V                  | Vindow   He | elp   Pe | ersonali | ze Pag |
| View Pro       | ocess Reque    | sts                 |                   |              |                 |           |                          |            |                        |             |          |          |        |
| User           | r ID           | Q                   | Туре              | ✓ Last       | •               | 1         | Days 🗸 Ref               | resh       |                        |             |          |          |        |
| Ser            | ver            | ~                   | Name              | Q Instan     | ce              | Range     | Cle                      | ear        |                        |             |          |          |        |
| Run S          | Status         | ~                   | Distribution Stat | us 🗸 🗸 🗸     | Save Or         | n Refresh | Report Manager Re        | set        |                        |             |          |          |        |
|                |                |                     |                   |              |                 |           |                          |            |                        |             |          |          |        |
| ✓ Proce        | ess List       |                     |                   |              |                 |           |                          |            | K ( 10-1               |             | SI 1     | 16       |        |
| E              | 4              |                     |                   |              | _               |           |                          |            |                        | 2 🗸 🖒       | 21       | View A   | ai -   |
| Select         | Instance       | Seq.                | Run Control ID    | Process Type | Process<br>Name | User      | Run Date/Time            | Run Status | Distribution<br>Status | Details     | Actio    | ns       |        |
|                | 12661          |                     | DEPT_CF_RPT       | BI Publisher | FSX0011         |           | 10/07/2024 4:13:02PM EDT | Success    | Posted                 | Details     | ~A       | ctions   |        |
|                | 12660          |                     | DEPT_CF_RPT       | BI Publisher | FSX0011         |           | 10/07/2024 2:49:37PM EDT | Success    | Posted                 | Details     | ~A       | ctions   |        |
|                |                |                     |                   |              |                 |           |                          |            |                        |             |          |          |        |
| Go back to     | o Department   |                     |                   |              |                 |           |                          |            |                        |             |          |          |        |
| Dracesse Lie   |                | -                   |                   |              |                 |           |                          |            |                        |             |          |          |        |
| FIDCESS LIS    | St   Server Li | 51                  |                   |              |                 |           |                          |            |                        |             |          |          |        |

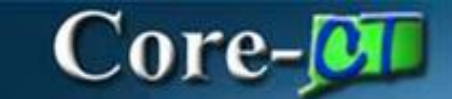

## 13. Click the Report Manager link.

| $\leftarrow \mid \odot  \heartsuit$                               | $\hat{\Box}$ | Û  | :        | Ø      |
|-------------------------------------------------------------------|--------------|----|----------|--------|
| Department                                                        |              |    |          |        |
| New Window                                                        | Help         | Pe | rsonaliz | e Paga |
| Run Control ID     DEPT_CF_RPT       Language     English         |              |    |          |        |
| Report Request Parameters                                         |              |    |          |        |
| SetID STATE Q                                                     |              |    |          |        |
| As of Date 10/07/2024                                             |              |    |          |        |
|                                                                   |              |    |          |        |
| Save     Return to Search     Notify       Add     Update/Display |              |    |          |        |

## 14. Click the FSX0011-FSX0011.PDF link.

| (←   © ♡                   |                         |             |                 |           |         |            | $\mathbf{\hat{\Box}}$ | Û    | :       | Ø    |
|----------------------------|-------------------------|-------------|-----------------|-----------|---------|------------|-----------------------|------|---------|------|
| Report Manager             |                         |             |                 |           |         |            |                       |      |         |      |
| List Explorer              | Administration Archives |             |                 |           |         | New Window | Help                  | Pers | onalize | Paga |
| View Reports For           | V lastana               |             | Dofrosh         |           |         |            |                       |      |         |      |
| Folder Name                | Created On              | Last        | ✓               | 1 Day     | s 🗸     |            |                       |      |         |      |
| Reports                    |                         |             |                 |           | N. L    |            |                       |      |         |      |
| Report                     | Report Description      | Folder Name | Completion      | Report ID | Process |            |                       |      |         |      |
| 1 FSX0011 -<br>FSX0011.pdf | FSX0011 - FSX0011.PDF   | General     | 10/07/24 4:13PM | 11846     | 12661   |            |                       |      |         |      |
| 2 FSX0011 -<br>FSX0011.pdf | FSX0011 - FSX0011.PDF   | General     | 10/07/24 2:53PM | 11844     | 12660   |            |                       |      |         |      |
| Go back to Department      |                         |             |                 |           |         |            |                       |      |         |      |
| Save                       | stration   Archives     |             |                 |           |         |            |                       |      |         |      |
|                            |                         |             |                 |           |         |            |                       |      |         |      |

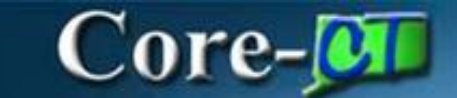

### 15. Click the FSX0011.pdf link.

| €   0           | $\heartsuit$    |                        |                            |       |            | $\Box$ | Û   | :       | Ø      |
|-----------------|-----------------|------------------------|----------------------------|-------|------------|--------|-----|---------|--------|
| Report Inde     | x               |                        |                            |       |            |        |     |         |        |
|                 |                 |                        |                            |       | New Window | Help   | Per | sonaliz | e Paga |
| Report          |                 |                        |                            |       |            |        |     |         |        |
| Report ID       | 11844           | Process Instance 12660 | Message Log                |       |            |        |     |         |        |
| Name            | XMLP            | Process Type XML Put   | lisher                     |       |            |        |     |         |        |
| Run Status      | Success         |                        |                            |       |            |        |     |         |        |
| FSX0011 - FSX0  | 011.pdf         |                        |                            |       |            |        |     |         |        |
| Distribution E  | )etails         |                        |                            |       |            |        |     |         |        |
| Distribution    | Node PRODRPTFTP | Expiration Date 11     | 06/2024                    |       |            |        |     |         |        |
| File List       |                 |                        |                            |       |            |        |     |         |        |
| Name            |                 | File Size (bytes)      | Datetime Created           |       |            |        |     |         |        |
| FSX0011.pdf     |                 | 277,033                | 10/07/2024 2:53:40.836570P | M EDT |            |        |     |         |        |
| Distribute To   |                 |                        |                            |       |            |        |     |         |        |
| Distribution ID | Туре            | Distribution ID        |                            |       |            |        |     |         |        |
| User<br>Return  |                 |                        |                            |       |            |        |     |         |        |

## 16. The ChartField Report displays in a new window.

| Core Report ID: FSX0011  |                      |                                                   | Oracle PeopleSoft Financials VALID DEPARTMENT CODES |                |              | Page No 1 of 76<br>Run Date 10/7/24<br>Run Time 2:53:22 PM |
|--------------------------|----------------------|---------------------------------------------------|-----------------------------------------------------|----------------|--------------|------------------------------------------------------------|
| Set ID :<br>As of Date : | STATE<br>07.Oct.2024 |                                                   |                                                     |                |              |                                                            |
|                          | Department           | Description                                       | Short Description                                   | Budgetary Only | Manager Name |                                                            |
|                          | 00000<br>AES48000    | All Departments<br>CT Agricultural Experimpt Stat | ALL DEPTS<br>AES48000                               | ¥<br>¥         |              |                                                            |
|                          | AES48010             | Administration                                    | AES48010                                            | Ň              |              |                                                            |
|                          | AES48020             | Analytical Chemistry                              | AES48020                                            | N              |              |                                                            |
|                          | AES48030             | Entomology                                        | AES48030                                            | N              |              |                                                            |
|                          | AES48040             | Plant Pathology & Ecology                         | AES48030                                            | N              |              |                                                            |
|                          | AES48050             | Environmental Sci. & Forestry                     | AES48030                                            | N              |              |                                                            |
|                          | AES48060             | Valley Laboratory                                 | AES48060                                            | N              |              |                                                            |
|                          | AES48070             | Criswold Personsh Conter                          | AES48070                                            | N              |              |                                                            |
|                          | APA11000             | Auditors of Public Accounts                       | APA11000                                            | N              |              |                                                            |
|                          | APC11950             | Asian Pacific American Affairs                    | APC11950                                            | N              |              |                                                            |
|                          | APT59500             | CT Airport Authority                              | QUASI                                               | Y              |              |                                                            |
|                          | APT59510             | CAA ADMINSTRATION<br>DIVISION                     | APT59510                                            | N              |              |                                                            |
|                          | APT59511             | CAA EXECUTIVE                                     | APT59511                                            | N              |              |                                                            |
|                          | APT59512             | CAA HUMAN RESOURCES                               | APT59512                                            | N              |              |                                                            |
|                          | APT59513             | CAA BOARD OF DIRECTORS                            | APT59513                                            | N              |              |                                                            |
|                          | APT59514             | CAA BUSINESS DEVELOPMENT                          | APT59514                                            | N              |              |                                                            |
|                          | APT59515             | CAA FISCAL ADMINISTRATION                         | APT59515                                            | N              |              |                                                            |
|                          | AP159516             | PLANNING, ENG &<br>ENVIRONMENTAL                  | AP159516                                            | N              |              |                                                            |